## Webdesk Update

In den Windows Diensten den Webdesk Server Dienst beenden
WebClient

| 2 Websterle Commen |                     |     |
|--------------------|---------------------|-----|
| Webdesk Server     | <b>C</b> 1 <b>1</b> |     |
| 🤹 Webdesk TA Conn  | Starten             |     |
| 🤹 Windows Defende  | Beenden             | ien |
| 4.44               |                     |     |

- Doppelklick auf setup-xxx-xxbit.exe startet das Update
- Sprache wählen

| Installer La | inguage                   | ×      |
|--------------|---------------------------|--------|
| 9            | Please select a language. |        |
|              | German / Deutsch          | ~      |
|              | OK                        | Cancel |

• Willkommensbildschirm erscheint, weiter

| Installation von Webdesk 4          | .0.0-RC8-SNAPSHOT — 🗆 🗙                                   |
|-------------------------------------|-----------------------------------------------------------|
| <b>WORKFOU</b><br>working solutions | Willkommen beim Installations-<br>Assistenten für Webdesk |
|                                     | Weiter > Abbrechen                                        |

• Installations-Variante: Aktualisieren (Webdesk ist bereits installiert) ist bereits ausgewählt, weiter

| Installation von Webdesk 4.0.0-RC8-SNA                                                                                                    | 1PSHOT            | —        |           |
|----------------------------------------------------------------------------------------------------|-------------------|----------|-----------|
| Verschiedene Installationsvarianten ste                                                                                                    | ehen zu Verfügung |          |           |
| Wählen Sie, ob Sie Webdesk standalone ode<br>bestehenden Web-Server installieren wollen                                                                                                    | er in einen       |          |           |
| Installations-Variante                                                                                                    |                   |          |           |
| O Standalone-Installation                                                                                                    |                   |          |           |
| Kontext-Pfad der Anwendung                                                                                                    | ebdesk3           |          |           |
| Aktualisieren (Webdesk ist bere                                                                                                    | its installiert)  |          |           |
| Big Package, Version: 4.0.0-RC8-SNAPSF                                                                                                    | HOT, Build: 77143 |          |           |
| orkflow Install System                                                                                                    |                   |          |           |
|                                                                                                    | < Zurück          | Weiter > | Abbrechen |
| Update wird durchgeführt                                                                                                    |                   |          |           |
| Installation von Webdesk 4.0.0-RC8-SNA                                                                                                    | PSHOT             | _        |           |
| Wird installiert                                                                                                    |                   |          |           |
| Bitte warten Sie, während Webdesk 4.0.0-R<br>installiert wird.                                                                                                    | .C8-SNAPSHOT      |          |           |
| Wird entpackt: ojdbc6.jar                                                                                                    |                   |          |           |
|                                                                                                    |                   |          |           |
| Wird entpackt: commons-collections.jar                                                                                                    | 100%              |          | ~         |
| Wird entpackt: commons-configuration.jar.                                                                                                    | 100%              |          |           |
| Wird entpackt: commons-digester.jar 10                                                                                                    | 0%                |          |           |
| ······                                                                                                    |                   |          |           |
| Wird entpackt: commons-lang.jar 100%                                                                                                    |                   |          |           |
| Wird entpackt: commons-lang.jar 100%<br>Wird entpackt: commons-logging.jar 100                                                                                                    | )%                |          |           |
| Wird entpackt: commons-lang.jar 100%<br>Wird entpackt: commons-logging.jar 100<br>Wird entpackt: db2java.jar 100%                                                                                                    | )%                |          |           |
| Wird entpackt: commons-lang.jar 100%<br>Wird entpackt: commons-logging.jar 100<br>Wird entpackt: db2java.jar 100%<br>Wird entpackt: db2jcc.jar 100%                                                                              | )%                |          |           |
| Wird entpackt: commons-lang.jar 100%<br>Wird entpackt: commons-logging.jar 100<br>Wird entpackt: db2java.jar 100%<br>Wird entpackt: db2jcc.jar 100%<br>Wird entpackt: hsqldb.jar 100%                                            | )%                |          |           |
| Wird entpackt: commons-lang.jar 100%<br>Wird entpackt: commons-logging.jar 100<br>Wird entpackt: db2java.jar 100%<br>Wird entpackt: db2jcc.jar 100%<br>Wird entpackt: hsqldb.jar 100%<br>Wird entpackt: mysql-connector-java.jar | . 100%            |          |           |

• Installation erfolgreich abgeschlossen! "Starte Webdesk" und "Starte Web-Browser für Webdesk" sind bereit angehakt, weiter

< Zurück

Weiter >

Abbrechen

•

| Installation von Webdesk 4.0.0-RC8-SNAPSHOT                                                                         | —        |            | $\times$ |
|----------------------------------------------------------------------------------------------------|----------|------------|----------|
| Installation erfolgreich abgeschlossen!                                                                             |          |            |          |
| Beim Start des Webdesk werden verschiedene Aktionen                                                                 |          | ź          | <u> </u> |
| gestartet. Wahlen sie gegebenfalls weitere Aktionen aus.                                                            |          |            |          |
|                                                                                                    |          |            |          |
| Beendigung                                                                                                    |          |            |          |
| Starte Webdesk Server                                                                                               |          |            |          |
| Starte Web-Browser für Webdesk                                                                                      |          |            |          |
|                                                                                                    |          |            |          |
| Installiere TA-Connector                                                                                            |          |            |          |
|                                                                                                    |          |            |          |
|                                                                                                    |          |            |          |
|                                                                                                    |          |            |          |
| Gratulation! Alles wurde erfolgreich installiert. Bitte um Geduld wenn S<br>starten, dies könnte einige Zeit dauern | ie den S | Server nur | ו        |
| starten, des konne einige zeit dauenn.                                                                              |          |            |          |
| Workflow Install System                                                                                             |          |            |          |
|                                                                                                    |          |            |          |
| < Zurück Weiter                                                                                                    | >        | Abbred     | nen      |
| Zusammanfassung dar Installation mit Fartigstallan schließen                                                        |          |            |          |
|                                                                                                    |          |            |          |

| Installation von Webdesk 4          | 1.0.0-RC8-SNAPSHOT                                                                                                    |                                                                   |                                      |           |
|-------------------------------------|----------------------------------------------------------------------------------------------------|-------------------------------------------------------------------|--------------------------------------|-----------|
| <b>WORKFOU</b><br>working solutions | Die Installation vo<br>4.0.0-RC8-SNAPS<br>Webdesk 4.0.0-RC8-SNAPSH<br>installiert.<br>Klicken Sie auf Fertigstellen, u<br>zu schließen. | on Webdes<br>SHOT wird<br>OT wurde auf Ihr<br>Im den Installation | <b>k</b><br>em Comput<br>ns-Assisten | er<br>ten |
|                                     | < Zurück                                                                                                    | Fertigstellen                                                     | Abbrech                              | nen       |

• Zeitgleich öffnet der Webbrowser den Webdesk

٠